| <b>口</b> 了下<br>進入學生校務<br>選取 P2 學生專                                                                                                    | <b> しいまた</b><br>行政系統<br>に<br>區                                               | 2                                                                            | 27日                                                                                                    | →S213 學生申詞                                                                            | 青校外抵约                               |
|----------------------------------------------------------------------------------------------------|------------------------------------------------------------------------------|------------------------------------------------------------------------------|----------------------------------------------------------------------------------------------------|---------------------------------------------------------------------------------------|-------------------------------------|
| 異擇系統 /<br>> 05 學籍管理<br>> 06 課務管理<br>> 15 庶務管理<br>> 21 學務處領<br>> 40 舉姓書留<br>> P2 學生專問<br>> 52 1僅PR 冒名                                                                                                    | ■<br>里<br>里<br>登 理<br>登 理<br>置<br>置                                          |                                                                              | <ul> <li>&gt; S2 講</li> <li>S201 標</li> <li>S202 我</li> <li>S203 我</li> <li>S204 填</li> <li>S205 查</li> <li>S206 查</li> <li>S207 查</li> <li>S209 查</li> <li>S211 學</li> <li>S212 學</li> <li>S213 學</li> </ul>                                                                                                    | 程與成績<br>李課程表<br>的成績<br>寫教學問卷<br>詢授課大綱<br>詢開課課程<br>詢教師授課表<br>上選課<br>生修課進度管制<br>生申請校外抵免 |                                     |
| 輸入申請原因                                                                                                    | 、原修課名稱()                                                                     | <b>亰畢業學校修</b>                                                                | 的科目或其他                                                                                                    | 佐證資料)、學                                                                               | 分、分數                                |
| 它们的And Provide The Provide And And And And And And And And And And                                                                                                    | 民國111年10月9日(日)下年 2:34:10<br>子! 您目前位於攝單路徑為: 學:                                | 8<br>主团人化目錄 / 52 課程與成绩 / 5213 學生申請                                           | 線上人數:1人<br>校外抵免                                                                                                    |                                                                                       | [瘛                                  |
| ■ ■ ■ ■ ■ ■ ■ ■ ■ ■ ■ ■ ■ ■ ■ ■ ■ ■ ■                                                                                                    | ≥ <b>申請校外  ∞∞</b><br>可以為學生辦理校外選課「抵免」作業(算成                                    | 續時,校外「抵免」成績不計入平均                                                             | <b>主」</b> 華業學分數。)                                                                                                    |                                                                                       | £ 🗞 😰 🗔                             |
| 學生姓名/<br>譽院/                                                                                                    |                                                                              | 學(                                                                           | <b>4</b> 輸入原                                                                                                    | 修科目、學分                                                                                | 、分數                                 |
| > S1 我的資料     學制/       > S2 課程與成績     年級/                                                                                                    | 1 · · · · · · · · · · · · · · · · · · ·                                      |                                                                              | 進二技休閒一A                                                                                                    |                                                                                       |                                     |
| 3 S201 標準課程表<br>3 S202 我的週課表<br>5 S203 地的成績                                                                                                    | 田請批争同内 原開 原開課の                                                               | 學生校外「抵免」新增                                                                   | 參考標準課程配 表年度:111學年度)<br>原修課 分數 ##免標表                                                                                                    |                                                                                       | 纸免 證明文                              |
| 3 S204 填高教學問卷<br>3 S205 查詢授課大綱                                                                                                    | · · · · · · · · · · · · · · · · · · ·                                        | Normalization         回加加           ×                                        | 0         60         挑選標表                                                                                                    | 専業必修 ✓ 0                                                                              | 證明文件上傳                              |
| S207 空前秋空 國果未     1253       S209 空前秋部投資     2254       S210 線上 爆線     1 雪蛇       S211 線上 爆線     1 雪蛇       S212 學生申請者     新增       第212 學生申請者     新增       第12 単小説 が成 風景     第12       第21 第二日     1 雪む 気前       第12 第二日     第12       第12 第二日     第12       第12 第二日     第12       第12 項目     1 雪む 気量新       第12 項目     1 雪む 気量新       1 1 1 1 1 1 1 1 1 1 1 1 1 1 1 1 1 1 1                                                                                                    | 原原規案         原原規案         原修課<                                               | 度給調料課題別<br>「設可抵免」的1個減期別几「起可抵<br>地運業時時務比測同一門料目並前認定<br>注括免期別中挑選要托名之運給類別        | 》 <u></u><br>(注意)<br>(注意)<br>(注)<br>(注)<br>(注)<br>(注)<br>(注)<br>(注)<br>(注)<br>(注 | (1.2.95) 中語時間 儀主 已上<br>3.2.7日]須和該學生的標準課程記書表集至<br>選擇要抵免的<br>證明文件請:                     | × 24 <sup>#</sup><br>■<br>課<br>記得掃開 |
| ※請記得                                                                                                    | <b>手每筆</b> 資料:                                                               | <b>輸入完請</b>                                                                  | 一定要點了                                                                                                    | <b>医新增的按</b>                                                                          | 鈕                                   |
| 申請抵免原因<br>                                                                                                    | 原開課學     原修課名稱       級     期       1 ♥ 上學期 ♥                                 | Excl 新報(参与保平時日1篇)     原開課     原情課     原修課     免労     分数     登分     公修 ♥ 2 60 | 抗免標表                                                                                                    | 抵免類別 抵免類別 第分 件 2.0                                                                    | 明文<br>上傳<br><u>件上傳</u>              |
| 1 年初末                                                                                                    |                                                                              |                                                                              |                                                                                                    |                                                                                       |                                     |
|                                                                                                    | 開課 原開課 原修課 原修課開 原修<br>級 學期 名稱 課類別                                            | 課學分 分<br>數 抵免標表<br>2 60                                                      | 抵免類別 <mark>振免 申請時間<br/>學分 申請時間<br/>專業必修 2 2022/10/09                                    </mark>                                                                                                    | 已上傳文件<br>上傳文<br>4e980371831184c0a97d45.pdf                                            |                                     |
| 状態         原           取消申請         1                                                                                                    | 1  上学期   必修                                                                  |                                                                              |                                                                                                    |                                                                                       |                                     |
| 状態         原         月         日         日 | 1 上学期 必修<br>年度][學期],「認可抵免」的[開課類別<br>在申請時在挑選標表時需挑選同一門55<br>示科目,則只需在抵免類別中挑選要抵免 | 1][「認可抵免」科目]與[學分數]<br>]][「認可抵免」科目]與[學分數]<br>[注置修綱別即可.                        | ·其中[「認可抵免」科目]須、 <sup>这總</sup>                                                                                                    |                                                                                       |                                     |